## **Identifying Students Without a Full Class Load**

The following search term will help you identify students who do not have a full class load.

In the search box on the PowerSchool Start Page, enter the following search terms:

grade\_level=12;\*number\_of\_classes<6

This will return all of the students in the 12th grade who have less than six classes. You can repeat the search for each grade level. If you have scheduled students for homeroom, you might search for students with less than 7 classes instead of 6.

Once the list of students appears, choose **Counselor's Screen** from the **Select a function for the group of students** menu.

| Select a student to view student screens or choose the<br>menu below to perform an action for the current select | e popup<br>tion.                 |
|----------------------------------------------------------------------------------------------------|----------------------------------|
| Search: grade_level=12;*number_of_classes<6                                                                      | 9                                |
| Matches: (5)                                                                                                    |                                  |
| Dennis, Valerie<br>Moore, Janice<br>Perry, James<br>Tolly, Victoria<br>Sisson, Vinchenzo                         |                                  |
| Select a function for this group of students                                                                     |                                  |
| Attendance Change                                                                                                | Choose <b>Counselor's Screen</b> |
| Counselor's Screen                                                                                               | _                                |
| Enrollment Summary                                                                                               |                                  |

On the Counselor's Screen, choose Modify Schedule from the drop-down menu.

|                                                | Choos<br>drop-<br>of the | Choose <b>Modify Schedule</b> from the drop-down menu. (near the bottom of the list) |        |  |
|------------------------------------------------|--------------------------|--------------------------------------------------------------------------------------|--------|--|
| Which screen would you like to use to view the | list of students?        | Modify Schedule                                                                      | •      |  |
|                                                | Click                    | Submit                                                                               | Submit |  |

When the student names appear on the left side of the screen, click the **last** name of each student to modify each schedule as required. Be sure to click on the **last** name. Clicking on the first name will exit you from the **Counselor's Screen**.

Another set of search strings that may prove helpful, is the following:

grade\_level=12;gender=M;\*not\_enrolled\_in\_period=1

Change the grade level, gender, and period values as needed. This search will show every male student in grade 12 who does not have a first period class.

**NOTE:** This search takes a while. The more you can narrow it down the better.